## Как да използвам Bootice

- 1. Изтеглете Bootice и разопаковайте RAR архива.
- Отворете*BOOTICEx86\_2016.06.17\_v1.3.4.0.exe*(за 32-битов Windows) или*BOOTICEx64\_2016.06.17\_v1.3.4.0.exe*(за 64-битов Windows), в зависимост от вашия <u>Тип архитектура на ОС</u>.
- 3. Ако бъдете подканени от UAC, щракнете върхуДа.
- 4. За да архивирате MBR, отидете на *Обработка на MBR*> *Резервно MBR*, задайте резервен файл и обхват на сектора, след което щракнете *Архивиране*.

| Physical disk Disk image BCD Utilitie<br>Description                                                                                | Master Boot Record                                                                                                    | ×                                                              |               |  |  |  |  |
|----------------------------------------------------------------------------------------------------|----------------------------------------------------------------------------------------------------|----------------------------------------------------------------|---------------|--|--|--|--|
| MBR or PBR of your disks.<br>In addition, BOOTICE offers you the pos<br>to edit disk sectors, to backup or restore<br>format disks. | Available MBR Types<br>WEE (wee63.mbr)<br>A mini version of grub_for_dos, it can be<br>track of the hard drive. (62 sectors) | installed on the MBR                                           |               |  |  |  |  |
| Destination Disk                                                                                                    | GRUB4DOS 0.4.5c/0.4.6a (grldr.mbr)                                                                                           | ed on CNU CRUR (16                                             |               |  |  |  |  |
| HD1: TOSHIBA DT01ACA200 (1.8                                                                                                    | sectors)                                                                                                    | eu un divo dicos.(10                                           |               |  |  |  |  |
| Refresh Process MBR Process PBR                                                                                                    | GRUB 2.00 (boot.img + core.img)<br>A powerful universal boot manager from<br>biodisk part modes fat exfat exf2               | Sectors backup                                                 | ×             |  |  |  |  |
| http://www.ipauly.com                                                                                                    | C Lvyanan 1JF9z<br>A boot manager by Lvyanan. It support                                                                     | C:\Users\elnco\Desktop\WindowsReport.bin                       |               |  |  |  |  |
|                                                                                                    | Dies Bast Massac 5 0 45 Test                                                                                                 | Sectors to backup                                              |               |  |  |  |  |
|                                                                                                    | A boot manager with cool UII Boot your<br>floppy/cdrom/usb without BIOS support                                              | start sector: 0 < > sectors: 1 - +                             |               |  |  |  |  |
|                                                                                                    | UltralSO USB-HDD+ / USB-ZIP+                                                                                                 | Total sectors: 3907029168, sectors to backup must be less that | n 3907029168. |  |  |  |  |
|                                                                                                    | Enhanced USB-HDD / USB-ZIP boot prog<br>compatibility.(1 sector)                                                             | Bada                                                           | up Cancel     |  |  |  |  |
|                                                                                                    | O Windows NT 5.x / 6.x MBR<br>Boot form the 1st active primary partition                                                     | n.(1 sector)                                                   |               |  |  |  |  |
|                                                                                                    | Current MBR. Type: UltralSC                                                                                                  | D USB-HDD+                                                     |               |  |  |  |  |
|                                                                                                    | Install / Config Backup MBR Re                                                                                               | store MBR Close                                                |               |  |  |  |  |

5. За да промените MBR, отидете на*Обработете MBR*, изберете типа MBR и натиснете*Инсталиране / конфигуриране*.

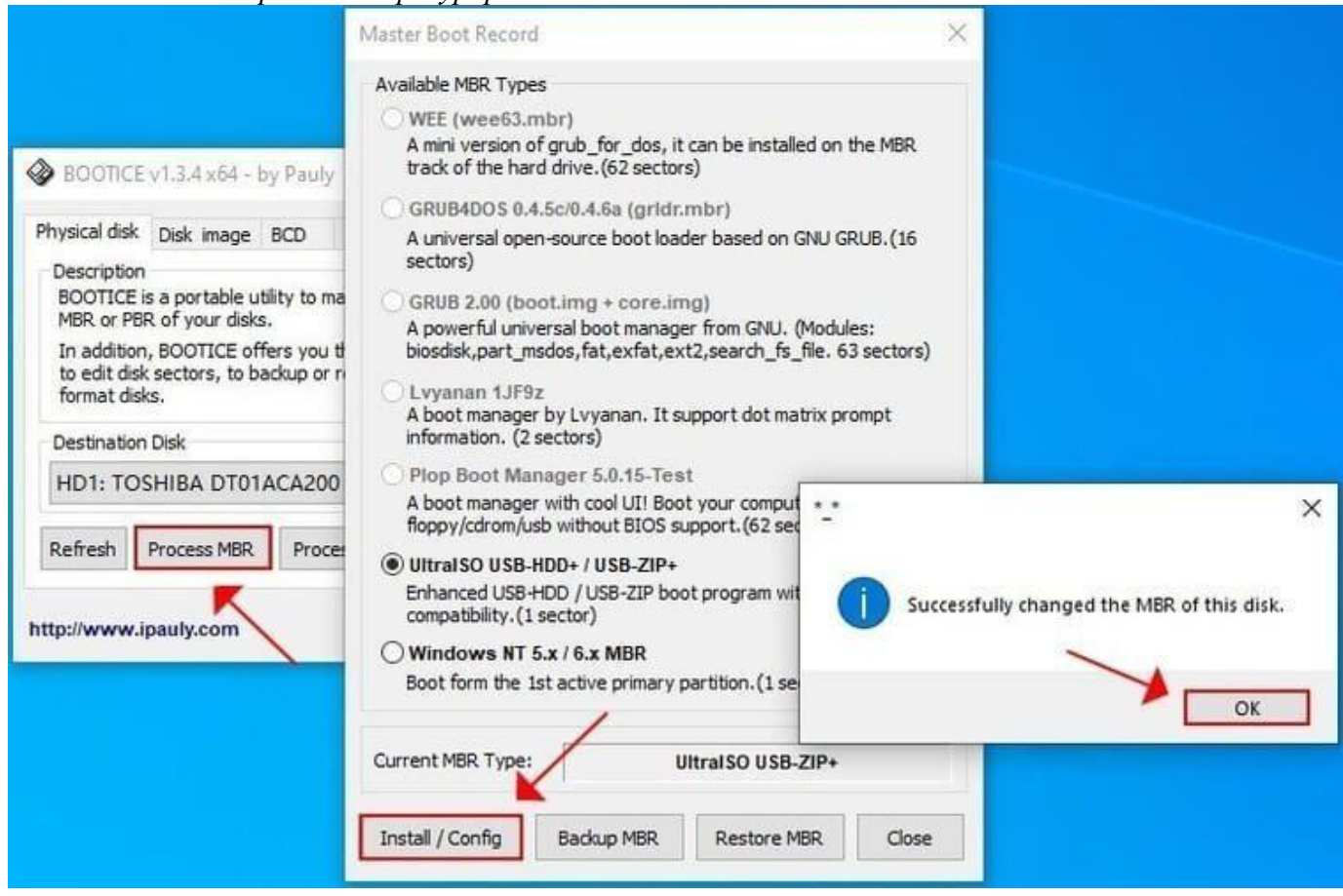

6. За да възстановите MBR, отидете на *Обработка на MBR*> Възстановяване на MBR, задайте файла за възстановяване и обхвата на сектора, след което щракнете *Възстанови*.

|                                                                                                    | Master Boot Record X                                                                                                    |  |  |  |  |  |  |  |
|----------------------------------------------------------------------------------------------------|----------------------------------------------------------------------------------------------------|--|--|--|--|--|--|--|
| BOOTICE v1.3.4 x64 - by P                                                                                                    | Available MBR Types<br>WEE (wee63.mbr)<br>A mini version of grub_for_dos, it can be installed on the MBR<br>track of the hard drive. (62 sectors) |  |  |  |  |  |  |  |
| Physical disk Disk image BCI                                                                                                    | GRUB4DOS 0.4.5c/0.4.6a (grldr.mbr)                                                                                                    |  |  |  |  |  |  |  |
| Description<br>BOOTICE is a portable utility<br>MBR or PBR of your disks.<br>In addition, BOOTICE offers<br>to edit disk sectors, to back | Sectors restore X<br>Restore file<br>D:\WindowsReport MBR backup.bin                                                                              |  |  |  |  |  |  |  |
| Destination Disk                                                                                                    | File size: 1339229830 Bytes (2615684 sectors).                                                                                                    |  |  |  |  |  |  |  |
| HD1: TOSHIBA DT01AC                                                                                                    | Sectors to restore                                                                                                    |  |  |  |  |  |  |  |
| Refresh Process MBR                                                                                                    | start sector: 0 <                                                                                                    |  |  |  |  |  |  |  |
| http://www.ipauly.com                                                                                                    | Restore Cancel                                                                                                    |  |  |  |  |  |  |  |
|                                                                                                    | Boot form the 1st active primary partition.(1 sector)                                                                                             |  |  |  |  |  |  |  |
|                                                                                                    | Current MBR Type: UltraiSO USB-HDD+                                                                                                    |  |  |  |  |  |  |  |
|                                                                                                    | Install / Config Backup MBR Restore MBR Close                                                                                                    |  |  |  |  |  |  |  |

7. За да архивирате, промените или възстановите PBR, следвайте същите стъпки, както погоре, но за*Обработвайте PBR*.

|                                                                |                |               |          |                                                  |                                                                                 | Partition Boot Record                                                                                 |  |  |  |
|----------------------------------------------------------------|----------------|---------------|----------|--------------------------------------------------|---------------------------------------------------------------------------------|----------------------------------------------------------------------------------------------------|--|--|--|
|                                                                |                |               |          |                                                  |                                                                                 | Destination Partition                                                                                 |  |  |  |
|                                                                |                |               |          |                                                  |                                                                                 | GPT1: (NTFS, 1.8 TB, D: Things) ~                                                                     |  |  |  |
| 👂 воотісе                                                      | v1.3.4 x64 -   | by Pauly      |          |                                                  |                                                                                 | Available PBR Types                                                                                   |  |  |  |
| Physical disk                                                  | Disk image     | BCD U         | tilities | UEFI                                             | Command                                                                         | MS-DOS boot record (FAT/FAT32) Boots up Win9x or MS-DOS by loading IO,SYS, (0 secs)                   |  |  |  |
| Description                                                    |                |               |          |                                                  |                                                                                 |                                                                                                    |  |  |  |
| BOOTICE                                                        | s a portable u | tility to man | ipulate  | (install,                                        | backup, res                                                                     | GRUB4DOS 0.4.5c/0.4.6a (FAT/FAT32/NTFS/ExFAT)                                                         |  |  |  |
| In addition, BOOTICE offers you the possibility to manage disk |                |               |          | aity to r                                        | Grub4Dos on partition, loads GRLDR from the root of<br>this partition. (4 secs) |                                                                                                    |  |  |  |
| to edit dis                                                    | sectors, to b  | ackup or re   | store di | sk secto                                         | ors, to partiti                                                                 |                                                                                                    |  |  |  |
| format disks.                                                  |                |               |          | Windows 2000/XP/2003 boot record, It loads NTLDR |                                                                                 |                                                                                                    |  |  |  |
| Destination Disk                                               |                |               |          |                                                  | from the root directory. (8 secs)                                               |                                                                                                    |  |  |  |
| HD1: TO                                                        | SHIBA DT01     | ACA200 (      | 1.8 TB   | , D:)                                            |                                                                                 | BOOTMGR boot record (FAT/FAT32/NTFS/ExFAT)                                                            |  |  |  |
| Defrech                                                        | Dracare MPD    | Dragage       | 000      | Darks                                            | Manage                                                                          | Windows Vista/7/8 boot record. It loads BOOTMGR<br>(NTLDR first on NTES) from the root dir. (12 secs) |  |  |  |
| Refresh                                                        | Process MDR    | Process       | PDR      | Parts                                            | Manage                                                                          |                                                                                                    |  |  |  |
|                                                                |                |               |          |                                                  |                                                                                 | SYSLINUX 5.10/6.03 (FAT/FAT32/NTFS)<br>SYSLINUX is a boot loader for Linux systems which runs         |  |  |  |
| ttp://www.ipauly.com                                           |                |               |          |                                                  | on an FAT filesystem. (1 secs)                                                  |                                                                                                    |  |  |  |
|                                                                |                |               |          |                                                  |                                                                                 | FreeDOS (FAT/FAT32)                                                                                   |  |  |  |
|                                                                |                |               |          |                                                  |                                                                                 | FreeDOS boot sector (Search and load Kernel.sys in the<br>root directory). (0 secs)                   |  |  |  |
|                                                                |                |               |          |                                                  |                                                                                 |                                                                                                    |  |  |  |
|                                                                |                |               |          |                                                  |                                                                                 | Current PBR Type: KBOOTMGR boot record                                                                |  |  |  |
|                                                                |                |               |          |                                                  |                                                                                 | Install / Config Backup PBR Restore PBR Close                                                         |  |  |  |

8. За да управлявате дялове, натиснете Управление на части, изберете обем на диска и изберете предпочитана опция (напр. Форматирайте тази част, Преразделяне, Резервна таблица на дялове).

|                                                                                                    | Partitio          | n Management                        |         |                                 |                                  |                         |                  |                |                                                                                                    |
|----------------------------------------------------------------------------------------------------|-------------------|-------------------------------------|---------|---------------------------------|----------------------------------|-------------------------|------------------|----------------|----------------------------------------------------------------------------------------------------|
| BOOTICE v1.3.4 x64 - by Pauly -                                                                                                    | No.               | Vol. Label                          | Drive   | Type                            | Hid.                             | FileSvs. S              | tart LBA         | Total Sectors  | Capacity                                                                                                    |
| Physical disk Disk image BCD Utilities UEFI Command                                                                                                    | line o            | No. of Contraction                  | 78367   | MS Reserved                     | 10000                            | -                       | 34               | 32734          | 16.0 MB                                                                                                    |
| Description<br>BOOTICE is a portable utility to manipulate (install, backup, res<br>MBR or PBR of your disks.<br>In addition, BOOTICE offers you the possibility to manage disk | tor<br>Dai        | Things                              |         | Basic Data                      |                                  | NTES                    | 32768 3906994176 |                | 1.8 TB                                                                                                    |
| to edit disk sectors, to backup or restore disk sectors, to partit<br>format disks.                                                                                             | n                 |                                     |         |                                 |                                  |                         |                  |                |                                                                                                    |
| HD1: TOSHIBA DT01ACA200 (1.8 TB)                                                                                                    |                   |                                     |         |                                 |                                  |                         |                  |                |                                                                                                    |
| Refresh Process MBR Process PBR Parts Manage                                                                                                    | Se [Curr<br>[Part | ent Disk]: HD 1<br>itioning sheme]: | TOSHIBA | DT01ACA200 (1<br>[C/H/S]: 24320 | . <mark>8 TB)</mark><br>1/255/63 | 3; [Total Sectors]: 39( | 07029168/5       | 12; [Capacity] | : 1.8 TB.                                                                                                    |
| ttp://www.ipauly.com                                                                                                    | Opera             | ation                               |         |                                 |                                  |                         |                  |                |                                                                                                    |
|                                                                                                    |                   | Activate                            | Hide    | Unhide                          | Assi                             | ign Drive Letter        | Remove D         | rive Letter    | Spt attribute                                                                                                    |
|                                                                                                    |                   |                                     |         |                                 | -                                |                         |                  |                | a state of the second state of the second stat |